## **Collect Logs for MRA Phone Service Failures**

## Contents

Introduction Prerequisites Requirements Components Used Process to Collect Logs Setup Logging Cisco Expressway Jabber Collect Logs and Traces Cisco Expressway Cisco Unified Communications Manager Traces Cisco Jabber Cisco WebEx App

## Introduction

This document describes how to collect the logs required for troubleshooting phone service problems experienced when using Mobile Remote Access (MRA).

## Prerequisites

#### Requirements

Cisco recommends that you have knowledge of Cisco Unified Communications Manager (CUCM) and Cisco Expressway.

#### **Components Used**

The information in this document is based on the listed software versions:

- Cisco Unified Communications Manager 14.0.1 SU3
- Cisco Expressway X14.2.5
- Cisco Jabber 14.1.5
- Webex App 43.6.0

The information in this document was created from the devices in a specific lab environment. All of the devices used in this document started with a cleared (default) configuration. If your network is live, ensure that you understand the potential impact of any command.

## **Process to Collect Logs**

#### **Setup Logging**

It is important to setup logging correctly before re-creating the reported MRA phone service failure.

#### **Cisco Expressway**

- Start diagnostic logging on the Expressway C and Expressway E.
  - Log into the Expressway C and Expressway E and navigate to Maintenance > Diagnostics > Diagnostic logging.
    - Select the checkbox near the option for **Take tcpdump while logging**.
    - Next, select **Start new log**.

**Note**: Select the **Start new log** option from Primary Expressway C and Expressway E to initiate logging on all cluster peers.

#### Jabber

• Set Cisco Jabber for iPhone and Android to detailed logging. Reference the steps detailed in the <u>Collect Logs for UC Applications</u> guide.

**Note**: Cisco Jabber for Windows and MAC does not need to have detailed logging set as it is set to detailed by default.

#### **Collect Logs and Traces**

After recreating the phone service issue over MRA, collect the logs and traces.

#### **Cisco Expressway**

Collect the Expressway C and Expressway E diagnostic log.

- Log into the Expressway C and Expressway E and navigate to Maintenance > Diagnostics > Diagnostic logging.
  - Select Stop Logging.
  - Next, select **Collect Log**.
  - Once the download log button appears, select **Download Log** to save the file.

#### **Cisco Unified Communications Manager Traces**

CUCM logs can be collected easily using the Real Time Monitoring Tool (RTMT) desktop application or Cloud Connected Unified Communication (CCUC) Web RTMT.

#### Collect the CUCM logs using Cisco Real Time Monitoring Tool (RTMT)

For information on how to use RTMT to collect logs from CUCM, refer to the <u>Collect Trace Data for</u> <u>CUCM 9.X or Later</u> guide.

Collect the listed traces:

- Cisco CallManager
- Cisco CTIManager
- Cisco Tomcat
- Cisco Tomcat Security
- Cisco User Data Services
- Event Viewer Application Log

• Event Viewer - System Log

#### **Collect CUCM logs using Web RTMT**

- Log in to WebEx Control Hub
- Navigate to **Connected UC > Dashboard** 
  - Select the CUCM Cluster from clusters section.
  - Once redirected, log into the tool with an Admin account.

# ılıılı cısco

### **Cisco Real Time Monitoring Tool**

| Userid with ccm admin role |         |  |
|----------------------------|---------|--|
| Password                   |         |  |
|                            | Sign In |  |

CUCM Web RTMT Log in

• Once logged in, select the **Trace/Log** from the navigation menu.

| Real Time Monitoring Tool     Sisco     For Cisco Unified Communications Solutions |    |               |             |           |               |  |
|------------------------------------------------------------------------------------|----|---------------|-------------|-----------|---------------|--|
| Overvi                                                                             | ew | Alert Central | Performance | Trace/Log | Device Search |  |

Web RTMT Trace/Log

- Next, select the listed service traces.
  - Cisco CallManager
  - Cisco CTIManager
  - Cisco Tomcat
  - Cisco Tomcat Security
  - Cisco User Data Services
  - Event Viewer Application Log
  - Event Viewer System Log
- Once the services have been chosen, select the radio button to **Download Logs** and define the time range you would like to collect. Then, select **Download**.

| Action:<br>Download Logs<br>Schedule Collection                                                                                                    |                         |  |
|----------------------------------------------------------------------------------------------------|-------------------------|--|
| Download Log Options<br>Collection Time<br>Absolute Range<br>Select Reference Server Time Zone:<br>cucmpub.azurelab.com :: (GMT-5:0)Eastern Daylight                                                                 | Time-America/New_York ∨ |  |
| Date / Time                                                                                                    |                         |  |
| From: 18 Jul 2023                                                                                                    | () 1:50 PM              |  |
| To: 18 Jul 2023                                                                                                    | ( 1:50 PM               |  |
| <ul> <li>Relative Range</li> <li>Files Generated in last</li> <li>5</li> <li>Minutes</li> <li>Download File Options</li> <li>Select Partition:</li> <li>Active</li> <li>Delete Collected Logs from Server</li> </ul> |                         |  |
|                                                                                                    |                         |  |
|                                                                                                    |                         |  |

Web RTMT Download Log

#### **Cisco Jabber**

When collecting the Jabber logs, take note of the operating system that Jabber is being used on, and refer to the <u>Collect Logs for UC Applications</u> guide.

#### Cisco WebEx App

- Webex App Desktop
  - For information on how to collect the WebEx App Diagnostic logs on a Windows or MAC machine, refer to the <u>Webex App | Troubleshoot connection issues guide</u>.
- WebEx App for iPhone
  - Select the **Profile Picture** located in the top left corner.
  - Choose the option to **Report an Issue**.
  - Next, collect the Calling Environment Data.
    - Select the **Profile Picture** located in the top left corner.
    - Choose Settings.
    - Choose Calling and Export calling environment data.
      - Select your email app, and enter the email where you want to send the logs.
- WebEx App for Android
  - Select the **Profile Picture** located in the top left corner.
  - Choose the option to **Send Logs**.
  - Next, collect the **Calling Environment Data**.
    - Select the **Profile Picture** located in the top left corner.